# Guía de configuración rápida para los mineros Bitmain Antminer

A 8 años después de su creación, el **Bitcoin** se ha valorizado tanto que ha reformulado las reglas del juego financiero en todo el mundo. Y actualmente su valor sigue aumentando de tal manera que cada día nuevos emprendedores están necesariamente aprendiendo cómo ganar dinero con bitcoins.

Uno de los métodos más efectivos, pero que requiere de invertir un razonable capital, es la **minería de Bitcoins**, y en este caso hablaremos de cómo minar Bitcoins con los mineros **Antminer S9, T9, R4 y S7**.

Ya hemos hablado de los mineros Antminer en post anteriores, sin embargo no habíamos detallado en cómo usar los recursos que ofrece la empresa Bitmain para los propietarios de sus equipos.

## Minando bitcoins con los mineros Antminer

Si esta es la primera vez que configuras un minero Antminer, entonces puedes encontrarte un poco perdido sobre cómo utilizarlo para unirte a una pool de minado. Esta guía rápida te ayudará a seguir todos los pasos necesarios para configurar tu Antminer desde 0 y comenzar a minar en cuestión de minutos.

Para este breve tutorial necesitaras:

- Minero Bitmain Antminer S9, Antminer T9, Antminer S7 o Antminer R4
- Fuente de poder Bitmain **APW3-12-1600** (220V), **APW3++** (220V), o cualquier otra fuente de poder Bitmain de **1600** W
- Cable de Red LAN
- Router
- PC o Laptop
- Conexión de banda ancha a internet (1MB o más)

Antes de empezar a minar bitcoins asegúrate de contar con una fuente de poder Bitmain de 1600 Watts. Estos mineros tienen un alto consumo de electricidad y son propensos a sufrir daños si no cuentas con la fuente de poder adecuada. Ademas ten en cuenta que estos mineros requieren una toma de corriente de **220V** para funcionar apropiadamente. El S9 por ejemplo, consume **1390 Watts** y emplea 9 conectores PCI-E (6-pin) de alimentación más un conector adicional PCI-E para la placa controladora. Los mineros S7 y T9 tienen un consumo similar y cuentan con la misma cantidad de conectores PCI-E que el S9. Para estos equipos las fuentes de poder recomendadas son:

- Antminer APW3++-12-1600-A3 (18 conectores PCI-E)
- AntMiner APW3-12-1600 (10 conectores PCI-E)
- AntMiner APW3++ (10 conectores PCI-E)

En los **Antminer S9, S7 y T9,** los conectores PCI-E de alimentación están ubicados en la parte superior del equipo, tal como se muestra en la siguiente imagen:

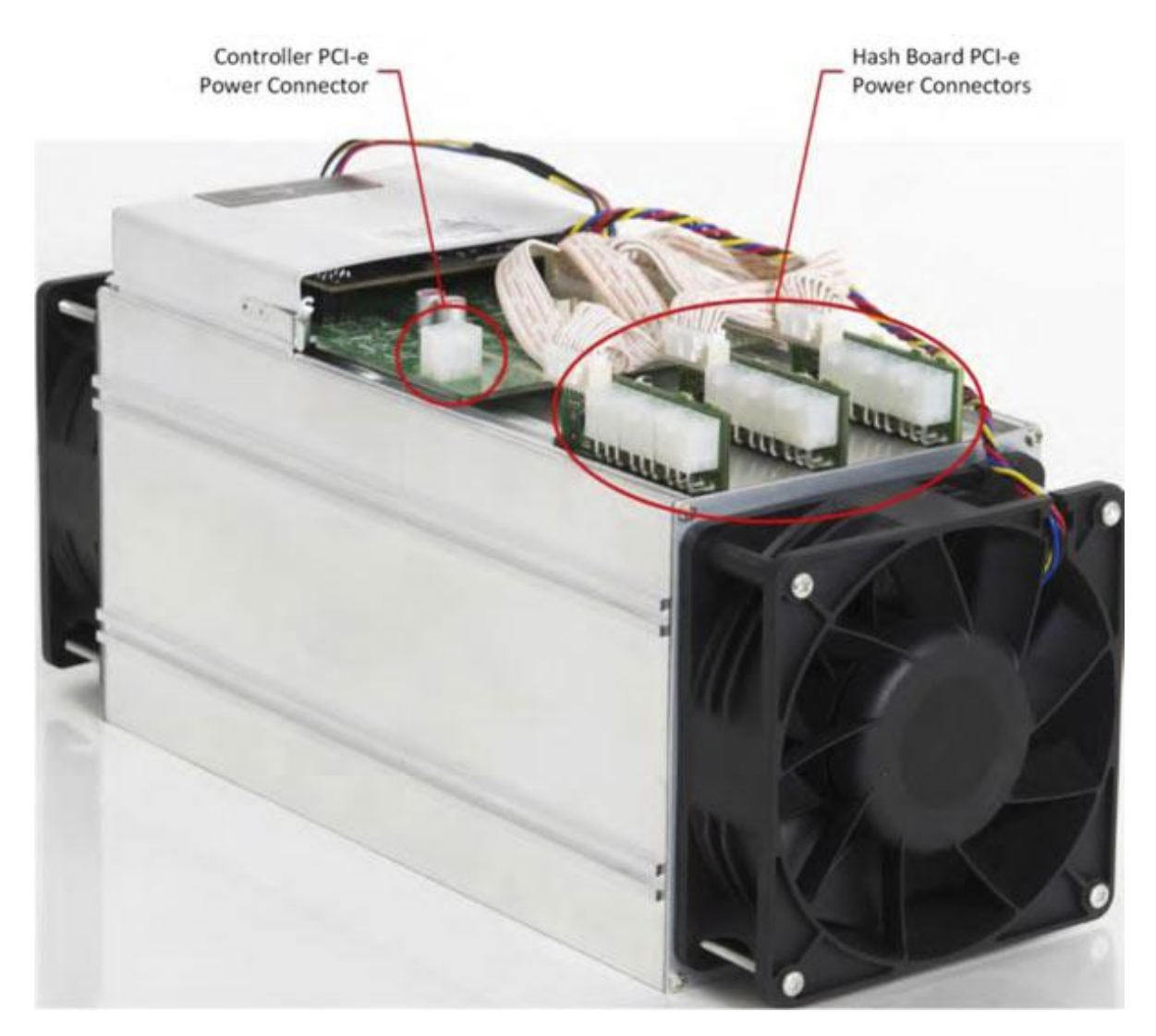

Luego de que hayas conectado todos los cables de la fuente de alimentación al minero, deberás conectar el cable de red al puerto LAN (en el S9, T9 y S7 el puerto de red esta ubicado en la parte frontal del equipo). Para finalizar conecta la fuente de poder a la toma de corriente. El minero se iniciará de forma automática.

#### Encuentra tu dirección IP Antminer

Para encontrar la **dirección IP** del Antminer, necesitas iniciar tu minero y conectarlo al enrutador mediante el cable de red LAN.

Una vez que el minero se conecta a Internet, generará su propia dirección IP. Para configurar el minero, debes **iniciar sesión** en esa dirección IP a través de tu navegador de Internet desde una PC.

Desde la pagina de configuración del router podremos determinar la IP del minero, o bien a través de un programa explorador de IPs, como veremos a continuación.

Para ello vamos a descargar el programa Advanced IP Address Scanner.

Instala el explorador de IPs y una vez abierto presiona «Explorar» para comenzar a escanear.

| 🛃 Advanced                  | IP Scanner                                 |                 |                          | _           | $\times$ |
|-----------------------------|--------------------------------------------|-----------------|--------------------------|-------------|----------|
| <u>File</u> <u>A</u> ctions | <u>S</u> ettings <u>V</u> iew <u>H</u> elp |                 |                          |             |          |
| Scan                        |                                            |                 |                          |             |          |
| 192.168.0.1-2               | 54, 192.168.169.1-254, 192.168.177.1-25    | i4              |                          |             | ~        |
| Results Fa                  | vorites                                    |                 |                          |             |          |
| Status                      | Name                                       | IP ^            | Manufacturer             | MAC address | ^        |
| > 📮                         | 192.168.0.1                                | 192.168.0.1     | D-Link International     |             |          |
| <b>—</b>                    | 192.168.0.104                              | 192.168.0.104   |                          |             |          |
| <b>—</b>                    | AntMiner S7 (192.168.0.106)                | 192.168.0.106   |                          |             |          |
| -                           | 192.168.0.108                              | 192.168.0.108   | Samsung Electronics Co., |             |          |
| > 📮                         |                                            | 192.168.0.109   | BUFFALO.INC              |             |          |
| > 📮                         |                                            | 192.168.0.113   |                          |             |          |
| > 📮                         | AntMiner S9 (192.168.0.115) (192.168.0.1   | 192.168.0.115   |                          |             |          |
| > 📮                         |                                            | 192.168.169.1   | VMware, Inc.             |             |          |
| -                           | 192.168.169.254                            | 192.168.169.254 | VMware, Inc.             |             |          |
| > 📮                         |                                            | 192.168.177.1   | VMware, Inc.             |             | ~        |
| 99%, 8 alive, 3 d           | ead, 751 unknown                           |                 |                          |             |          |

Si estás utilizando un cable de red LAN para acceder a Internet, verás el nombre «Antminer» en el escáner IP. Si estás utilizando WiFi, lo más probable es que no veas ningún nombre, pero puedes ver el nombre del fabricante o la dirección Mac para identificar cuál de ellos es el Antminer. El fabricante de Antminer figura como «Texas Instruments», y la dirección MAC siempre comienza con «84: EB: ...».

Una vez que haya determinado la dirección IP de Antminer, copia y pega la dirección en la URL de tu navegador.

#### Accediendo a la interfaz de Antminer

Cuando accedes por primera vez a la interfaz de Antminer, se te solicitará una contraseña.

| Authentication | Required                                                                                                    | × |
|----------------|----------------------------------------------------------------------------------------------------|---|
| ?              | A username and password are being requested by http://192.168.1.10. The site says: "antMiner Configuration" |   |
| User Name:     |                                                                                                    |   |
| Password:      |                                                                                                    |   |
|                | OK Cancel                                                                                                   |   |

El inicio de sesión de fábrica predeterminado de los mineros Antminer es el siguiente:

Nombre de usuario: root contraseña: root

Una vez adentro, tendrás varias opciones disponibles: «System», «Miner Configuration», «Miner Status» y «Network». En la pestaña **«System»** podremos ver la información básica del Antminer: modelo, versión de kernel, cantidad de memoria, etc. En **«Network»** podemos elegir si queremos utilizar el Antminer con una dirección IP dinámica (DHCP) o estática, siendo esta ultima opción muy recomendable si sufres de perdidas abruptas de conexión con tu servicio de internet.

En «Miner Status» podrás verificar el estado actual del Antminer: la actividad, velocidad de hash, temperatura y frecuencia del núcleo, entre otras estadísticas.

Para configurar el Antminer accede a la pestaña **«Miner Configuration»** y a continuación haz clic en la opción **«General Settings»**. Desde aquí vamos a conectar el Antminer a una pool de minado.

| System Miner Configuration Miner Status Network |                                        |
|-------------------------------------------------|----------------------------------------|
| General Settings Advanced Settings Miner Link   |                                        |
| Miner General Configuration                     |                                        |
| - Pool 1                                        |                                        |
| URL                                             | stratum+tcp://stratum.antpool.com:3333 |
| Worker                                          | \$8.2                                  |
| Password                                        |                                        |
| Pool 2                                          |                                        |
| URL                                             | stratum+tcp://stratum.antpool.com:443  |
| Worker                                          | s8.2 ****                              |
| Password                                        |                                        |
| Pool 3                                          |                                        |
| URL                                             | stratum+tcp://stratum81.kano.is:81     |
| Worker                                          | s8.2 ****                              |
| Password                                        |                                        |
| Setup                                           |                                        |
| Stop running when temprerature is over 80°C     | Ø                                      |
| Customize the fan speed percentage              | · · · · · · · · · · · · · · · · · · ·  |
|                                                 |                                        |
| 1                                               |                                        |
|                                                 | Save&Apply                             |

El minero AntMiner se puede configurar con tres pools de minado, con una prioridad decreciente desde el primer grupo (pool 1) hasta el tercer grupo (pool 3). En cada apartado veremos 3 casillas a rellenar:

**Pool URL:** introduce la URL de tu pool de minado **Worker:** la ID de tu equipo en la pool seleccionada **Password:** una contraseña para tu equipo (no es necesario)

Para completar estos datos, debemos abrir una cuenta en una pool de minado. En esta guía vamos a ver como configurar el minero con 2 de las piscinas de minado más populares, estas son: **Antpool** (gestionada por Bitmain) y **Slushpool.** 

# Configuración del minero Antminer con Antpool

#### Sitio oficial: https://www.antpool.com/

Para registrarte en Antpool deberás crear primero una nueva cuenta de usuario a través de Bitmain (la web de Antpool nos redirigirá automáticamente). Puedes hacerlo desde <u>aquí.</u>

Ingresa tu dirección de email y una contraseña valida. Se te enviara un email a la dirección de correo que indicaste con un enlace de activación. Has clic en el enlace para confirmar tu dirección de correo electrónico.

A continuación deberás indicar un numero de teléfono móvil. Elije tu país de residencia, ingresa tu numero de móvil, y has clic en **«send SMS».** Deberás recibir un código, introducelo en la casilla correspondiente (Sms code) y has clic en **«Creatte account».** 

Ahora ingresa a la pagina de inicio (o **«Dashboard»**) de tu cuenta de Antpool. Desde aquí tendremos varias opciones disponibles, como verificar el numero de trabajadores conectados, nuestro balance de pagos, etc.

| <ul> <li>Bitcoin          <ul> <li>BTC : 1728.48 PF</li> <li>ANTPOOL</li> </ul> </li> <li>Dashboard Worker User Notice</li> </ul> | /s LTC : 10.08 TH/s ETH : 521.70 GH/s<br>Home Dashboard Settings Sta | ETC : 47,10 GH/s ZEC : 2,46 MSoVs DASH<br>tistics Coinbase 	 Help <sup>current</sup> sub-a<br>diat | t: 207.58 TH/s BCC : 2.25 PH/s<br>ccount<br>kol ▼ ( ) tecnobits4k@gm ▼ EN |
|----------------------------------------------------------------------------------------------------|----------------------------------------------------------------------|----------------------------------------------------------------------------------------------------|---------------------------------------------------------------------------|
| 0/0                                                                                                    | 0.0000000                                                            | 0.0000000                                                                                          | 0.00000000                                                                |
| Worker                                                                                                    | Account Balance BTC                                                  | 24 Hours Earnings BTC                                                                              | (iii) Total Earnings BTC                                                  |
| 0.0                                                                                                    | 0.00 H/s 10M                                                         | 0.00 H/s 1H 0.00 H                                                                                 | /S 1D                                                                     |
| Your Hashrate Chart                                                                                                    |                                                                      | Mi                                                                                                 | nutely Hourly Daily                                                       |
| 1                                                                                                    |                                                                      |                                                                                                    |                                                                           |

Para poder minar en Antpool debemos crear una subcuenta. Para ello dirígete a **«Settings»** y a continuación **«Add Sub Account»**. Introduce un nombre de tu elección («tecnobits», «johndoe», etc) y haz clic en **«Create»**. Este seudónimo servirá para identificar a nuestro minero en la piscina Antpool.

| ( | AN <sup>-</sup>                 |                                 | Dashboard     | Settings    | Statistics     | Coinbase 🗸      | Help 🗕 👓    | urrent sub-account<br>diablo1 ▼ | 오 t     | ecnobits4k@gm 🔻 EN |
|---|---------------------------------|---------------------------------|---------------|-------------|----------------|-----------------|-------------|---------------------------------|---------|--------------------|
|   | System Setting                  | S                               |               |             |                |                 |             |                                 |         |                    |
|   | Current Coin Bit                | coin / Bitcoin Cash             |               |             |                |                 |             |                                 |         |                    |
|   | Register Email<br>tecnobits4k@g | Timezone<br>mail.com            | (GMT) Western | Europe Time | e, London, Lis | bon, Casablanca | 3           |                                 |         | Edit               |
|   | Sub-account m                   | anagement                       |               |             |                |                 |             |                                 |         | Add Sub-Account    |
|   | Sub-Account                     | Wallet Address                  |               | Туре        | Wat            | tchers          | Mining Coin | Payment                         | Remarks | s Edit             |
|   |                                 | BTC:                            |               |             |                |                 |             |                                 |         |                    |
|   |                                 |                                 |               |             |                |                 |             |                                 |         | Save               |
|   | tecnobits4k                     | BCC:                            |               | Own         | $\oplus$       | BTC *           | PPS+        |                                 | Delete  |                    |
|   |                                 | Lock (You will can't m<br>lock) | odify after   |             |                |                 |             |                                 |         | Cancel             |

Una vez creada, haz clic en el botón «Edit». En la opción «Wallet Address» inserta tu dirección de Bitcoin. Si aún no has obtenido una dirección de billetera, puedes crear una en <u>Coinbase</u> a través del siguiente enlace:

https://www.coinbase.com/join/595fa92a254a9e01a5819350

En la opción «Payments» selecciona **PPS** si vas a minar de forma irregular o bien **PPLNS** si planeas minar consistentemente las 24 horas del día.

Ahora deberás configurar el minero con la configuración de Antpool. Guarda los cambios y vuelve a la Dashboard, y **copia la dirección de los servidores Stratum** de Antpool.

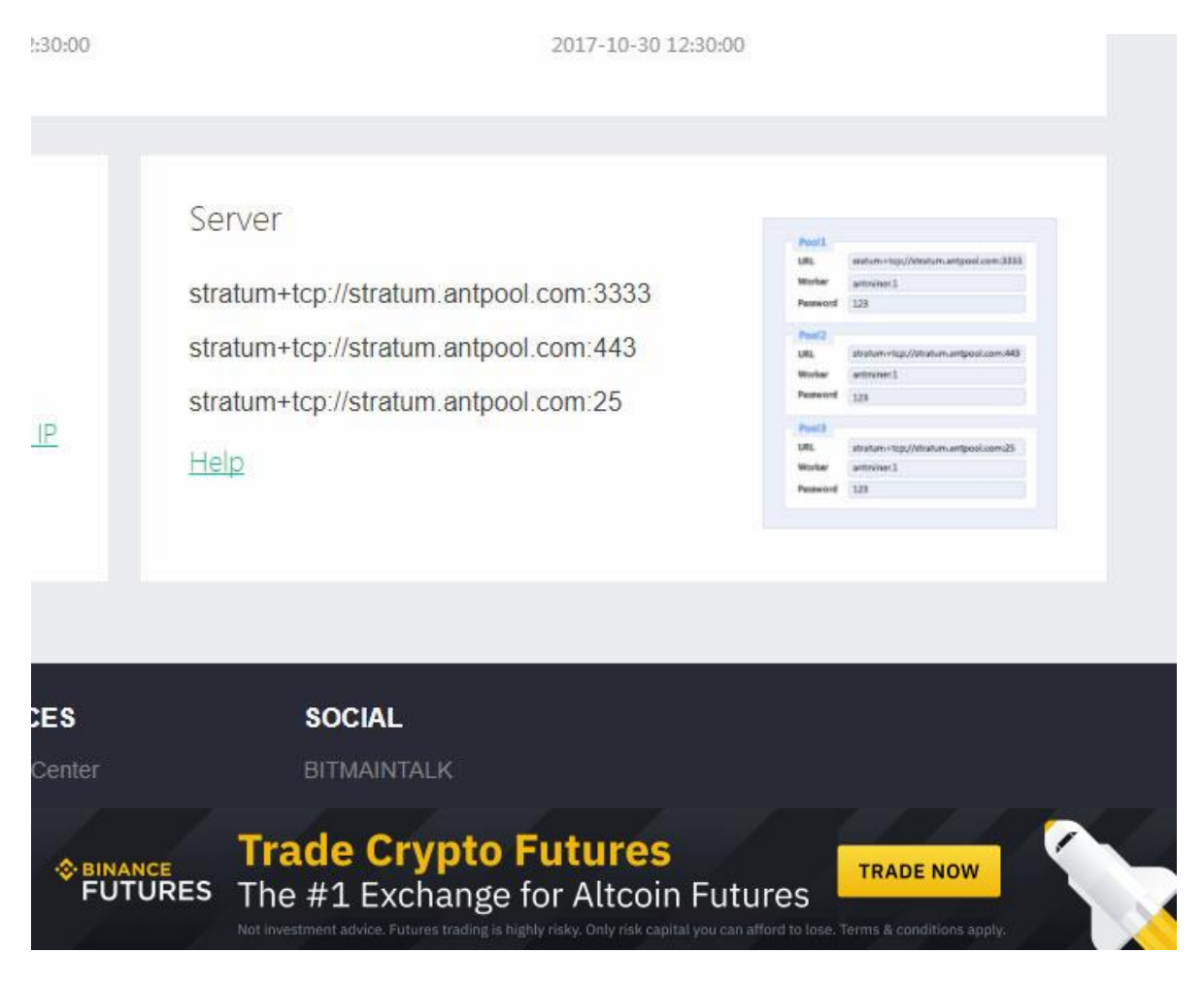

stratum+tcp://stratum.antpool.com:3333 stratum+tcp://stratum.antpool.com:443 stratum+tcp://stratum.antpool.com:25

Vuelve a la **interfaz de configuración de Antminer** («Miner Configuration/General Settings»). Veras que hay 3 grupos de casillas donde deberemos ingresar los datos de las pools de minado, estas son «Pool 1», «Pool 2» y «Pool 3». El minero empleara por defecto la primera dirección y utilizará las otras 2 solo como respaldo.

Copia la primera dirección del servidor Stratum de Antpool y pégalo en la casilla «URL».

stratum+tcp://stratum.antpool.com:3333

En la casilla «Worker», primero debes insertar el **nombre de la subcuenta** que configuraste anteriormente seguido de un punto, y a continuación un nombre de tu elección para el Antminer (ejemplo: «tecnobits.worker1», «johndoe.worker1», etc)

URL: stratum+tcp://stratum.antpool.com:3333 WORKER: SubAccount.AntminerName PASSWORD:

No necesitas dar ninguna contraseña. Rellena las demás casillas con la dirección de los servidores 2 y 3 de Antpool y el nombre de tu subcuenta, y finalmente haz clic en Guardar.

| em     | Miner Configuration   | Miner Status     | Network |                                        |  |  |
|--------|-----------------------|------------------|---------|----------------------------------------|--|--|
| eral   | Settings Advanced Se  | ettings Miner I  | link    |                                        |  |  |
|        | anaral Canfigurat     | lan              |         |                                        |  |  |
| :1 0   | eneral configurat     |                  |         |                                        |  |  |
| lool   | 1                     |                  |         |                                        |  |  |
| JRL    |                       |                  |         | stratum+tcp://stratum.antpool.com:3333 |  |  |
| Work   | er                    |                  |         | tecnobits4k.worker1                    |  |  |
| ass    | word                  |                  |         |                                        |  |  |
| ool    | 2                     |                  |         |                                        |  |  |
| JRL    |                       |                  |         | stratum+tcp://stratum.antpool.com:443  |  |  |
| Worker |                       |                  |         | tecnobits4k.worker1                    |  |  |
| ass    | word                  |                  |         |                                        |  |  |
| ool    | 3                     |                  |         |                                        |  |  |
| JRL    |                       |                  |         | stratum+tcp://stratum.antpool.com:25   |  |  |
| Nork   | er                    |                  |         | tecnobits4k.worker1                    |  |  |
| ass    | word                  |                  |         |                                        |  |  |
| etup   | )                     |                  |         |                                        |  |  |
| Stop   | running when temprera | ature is over 80 | °C      | Ø                                      |  |  |
| 10 10  | mize the fap speed pe | rcontago         |         |                                        |  |  |

Ya casi has terminado. Ahora puedes comprobar desde la pestaña «Miner Status» que el equipo están minando correctamente. Después de 10 minutos más o menos, podrás ver el hashrate del Antminer desde la pestaña «Worker» en la web de Antpool.

## Configuración del minero Antminer con Slushpool

Sitio oficial: https://slushpool.com/home/

Para comenzar a minar básicamente necesitas dos cosas, crear una cuenta en la pool de minado de Slushpool y configurar tu minero.

Registra una nueva cuenta en Slushpool. Puedes hacerlo desde aquí.

Ingresa tu **ID de usuario**, Correo electrónico y Password. Haz clic en «Registrarte ahora» y espera el Email de confirmación. Activa tu cuenta a través del enlace incluido en el correo, y a continuación inicia la sesión con tu nombre de usuario y contraseña.

| SLUSH POOL                        | D ESTAD. DEL POO<br>s Estadísticas Publicas | OL CENTRO DE AYUDA I<br>Rincon de Desarrollo 2        | VII CUENTA SALIR D<br>Zona privada 🔒 tecnobils | E MI CUENTA<br>4k |
|-----------------------------------|---------------------------------------------|-------------------------------------------------------|------------------------------------------------|-------------------|
| Mi Cuenta                         |                                             |                                                       |                                                |                   |
| Tablero de control 📽 Trabajadores | Monitorización                              | B Recompensas \$ Pagos                                | Log de Actividad                               | Ajustes           |
| ₽ ₽ - +                           |                                             |                                                       | ₿                                              | Z A               |
| Tasa de hash puntuable            |                                             | 0.0000000 BTC<br>Recompensa confirmado                | 0.00000000<br>Recompensa sin co                | D BTC             |
| O O I I<br>Estado de trabajadores |                                             | 0.00000000 BTC<br>Todas las recompensas<br>0% a pagar | Último pago                                    | *                 |
| Su contribución al pool           | < 0.01 %                                    | Umbral de pago 🌣                                      | 0.10                                           | 000000 BTC        |
| Ultimo Share                      |                                             | Recompensa estimada del bloque a                      | actual 0.00                                    | 000000 BTC        |
| 5 minutos Hora                    | Día                                         | Recompensa diaria estimada                            | 0.00                                           | 000000 BTC        |
|                                   |                                             |                                                       | 0                                              | -                 |

Al ingresar a la **Dashboard** de Slushpool tendrás varias opciones disponibles: Trabajadores, Monitorizacion, Recompesas, Pagos, Log de Actividad y **Ajustes**, al cual vamos a ingresar para configurar la dirección de pagos. Para obtener tu recompensa necesitas establecer primero una dirección de wallet bitcoin. Si aún no has obtenido una dirección de billetera, registrate en <u>Coinbase</u> para obtener una billetera gratuita, mediante el siguiente enlace:

https://www.coinbase.com/join/595fa92a254a9e01a5819350

Una vez que tengas la dirección de tu monedero creada, ve a la pestaña Ajustes desde la pagina de inicio de tu cuenta en Slushpool y selecciona la opción «Bitcoin», y a continuación selecciona la opción «Pagos».

| <b>Mi</b> Cue | enta                             |                                                                                                    |
|---------------|----------------------------------|----------------------------------------------------------------------------------------------------|
|               | Tablero de control 🛛 🕫 Trabajado | res 🗠 Monitorización 🔋 Recompensas 💲 Pagos 🖉 Log de Actividad 🗢 Ajustes                                                                                      |
| 0             | General                          | Pagos                                                                                                    |
| 2             | Cuenta                           | Ű                                                                                                    |
| ⊜             | Enabled Coins                    | Cartera<br>Your address for receiving rewards                                                                                                    |
| ₿             | Bitcoin ~                        | Nueva Cartera                                                                                                    |
| 0             | 8 Minando                        |                                                                                                    |
| 2             | Monitoreo                        | Umbral de pago 0.1 BTC                                                                                                    |
| \$            | Pagos                            | Cuando su balance cruce el umbral de pago, el pool le enviará ese valor a su dirección de pago     Fo posible orteblecer este límite tan bala seme 0.001 RTC |
| Ż             | Zcash >                          | <ul> <li>Un monto adicional de 0.0001 BTC aplica a los pagos menores a 0.01 BTC.</li> </ul>                                                                  |
|               | Devices                          | Reiniciar 🖺 Enviar                                                                                                    |

Coloca la dirección de tu Wallet en el campo «Nueva Cartera» y haz clic en el botón «Guardar»

Tus recompensas mineras se enviarán automáticamente a esta dirección una vez que tu recompensa confirmada cruce el umbral de pago.

Ahora vamos a configurar tu dispositivo Antminer con los datos del servidor de Slushpool. Las credenciales de registro necesarias para tu minero serán similares a estas:

```
URL: stratum+tcp://stratum.slushpool.com:3333
Worker: userName.workerName
Password:
```

Tu minero tiene que ser apuntado a uno de los **servidores Stratum de Slushpool.** Actualmente Slushpool opera en las siguientes regiones: la costa este de Estados Unidos (US-este), Europa (UE), China continental (CN) y Asia-Pacífico/Singapur (SG). Puedes ver una lista actualizada de los servidores de Slushpool <u>aquí.</u>

En la **interfaz de configuración del Antminer** («Miner Configuration/General Settings») ubica la casilla «URL» e ingresa la **dirección del servidor Stratum** más cercana a tu ubicación.

Los servidores pueden escogerse de la siguiente lista basada en tu ubicación geográfica:

| Ubicación de Servidores | Dirección                                                                                 |
|-------------------------|-------------------------------------------------------------------------------------------|
| USA, costa este         | stratum+tcp://us-east.stratum.slushpool.com:3333                                          |
| Europa                  | stratum+tcp://eu.stratum.slushpool.com:3333                                               |
| China, continente       | stratum+tcp://cn.stratum.slushpool.com:3333<br>stratum+tcp://cn.stratum.slushpool.com:443 |
| Asia-Pacífico/Singapur  | stratum+tcp://sg.stratum.slushpool.com:3333                                               |

USA (costa este): stratum+tcp://us-east.stratum.slushpool.com:3333 Europa: stratum+tcp://eu.stratum.slushpool.com:3333 China: stratum+tcp://cn.stratum.slushpool.com:3333 China (2): stratum+tcp://cn.stratum.slushpool.com:443 Asia-Pacífico/Singapur: stratum+tcp://sg.stratum.slushpool.com:33333

Ahora en la casilla «Worker» ingresa **tu ID de usuario** de Slushpool seguida del **nombre del trabajador**. Deberán estar separados por un punto (ejemplo: «tecnobits.worker1», «johndoe.worker1», etc).

| eneral Settings Advanced Settings Miner Link |                                             |  |  |
|----------------------------------------------|---------------------------------------------|--|--|
| ner General Configuration                    |                                             |  |  |
| ₹                                            |                                             |  |  |
| Pool 1                                       |                                             |  |  |
| URL                                          | stratum+tcp://eu.stratum.slushpool.com:3333 |  |  |
| Worker                                       | tecnobits4k.worker1                         |  |  |
| Password                                     |                                             |  |  |
| Pool 2                                       |                                             |  |  |
| URL                                          | stratum+tcp://eu.stratum.slushpool.com:3333 |  |  |
| Worker                                       | tecnobits4k.worker1                         |  |  |
| Password                                     |                                             |  |  |
| Pool 3                                       |                                             |  |  |
| URL                                          | stratum+tcp://eu.stratum.slushpool.com:3333 |  |  |
| Worker                                       | tecnobits4k.worker1                         |  |  |
| Password                                     |                                             |  |  |
| Setup                                        |                                             |  |  |
| Stop running when temprerature is over 80°C  |                                             |  |  |
| Customize the fan speed percentage           |                                             |  |  |

Una vez que hallas ingresado la URL del servidor y el nombre de tu equipo, haz clic en guardar y espera unos minutos. Tu minero se sincronizara con la pool de minado.

Para monitorear las estadísticas ingresa de nuevo a la Dashboard de Slushpool y haz clic en la pestaña «Trabajadores». Desde allí podrás ver en tiempo real el hashrate de tu equipo.

#### Bonus: tutorial básico configuración Antminer

En el siguiente video podremos ver una explicación algo más detallada de como configurar el Antminer S9, S7 y T9 desde cero:

https://youtu.be/hVL1Tfc-vOA

Como puedes ver, la instalación y configuración del minero Antminer te llevara apenas unos cuantos minutos, y no requerirás de mayores conocimientos para configurarlo y empezar a generar bitcoins.